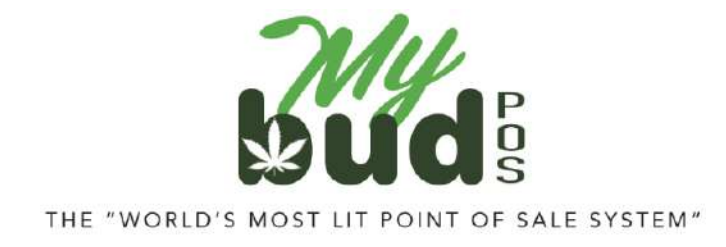

2/6/24

## **Checking Sales**

No matter how well you set up or manage your system, mistakes in sales reporting can still happen. We therefore recommend that every day your dispensary is open you check the sales you have sent to state reporting to be sure they are accurate.

There are a variety of ways to check sales in Proteus. The easiest is to go to Data Exchanges > Check / Send Sales

| A EXCHANGES          |                                               |                                 |                                       |                                                                  |
|----------------------|-----------------------------------------------|---------------------------------|---------------------------------------|------------------------------------------------------------------|
| Provider             | Info                                          | Setup                           |                                       | Actions                                                          |
| Smotra               | HELP:                                         | Setup                           | Strains                               | Check/Send Sales                                                 |
| (OK State Reporting) | Metro Introduction<br>About these admin pages | Categories<br>Initial Inventory | Products/Items<br>Packages [ Import ] | Reconcile Inventory<br>Check Item Settings<br>Incoming Transfers |

## The date range will default to today's date

| DATA EXCH<br>Back to Data | IANGE: ME                                    | TRC: CHECK AN      | ID SEND SALES                        | rc Sales By Day – Lookup | Receipt IDs Tro | ubleshooting | j help            |                          |                   |            |
|---------------------------|----------------------------------------------|--------------------|--------------------------------------|--------------------------|-----------------|--------------|-------------------|--------------------------|-------------------|------------|
| Filter by                 | : Date Range:                                | 2/06/2024 12:00    | 3 AM - 2/06/2024 1                   | 1:59 PM prvoice Num:     | 0 to 0          | PID C        | ontains 🗸 :       | Metrc Rec                | ceipt:            | Status:    |
| Color co                  | / Unfulfilled?<br>odes: <mark>Invoice</mark> | Show Deliverie     | es? Only Inv with No Fulfilled Items | n Missing PackagelDs?    | Check Metrc Re  | eceipts 🗆 M  | anually Get Metro | Receipts <b>Q</b> Filter |                   |            |
| invoice<br>ID             | Items                                        | Proteus<br>Created | Fulfilled                            | Missing<br>PackagelDs    | ⊤otal<br>Amount | Туре         | Metrc<br>Updated  | Metrc<br>Receipt ID      | Metrc<br>Response | Add/Update |
|                           |                                              |                    |                                      | N                        | matching receip | ts found.    |                   |                          |                   | 17         |
| 🕈 Send                    |                                              |                    |                                      |                          |                 |              |                   |                          |                   |            |

## You can easily change that by changing the date setting and clicking Filter

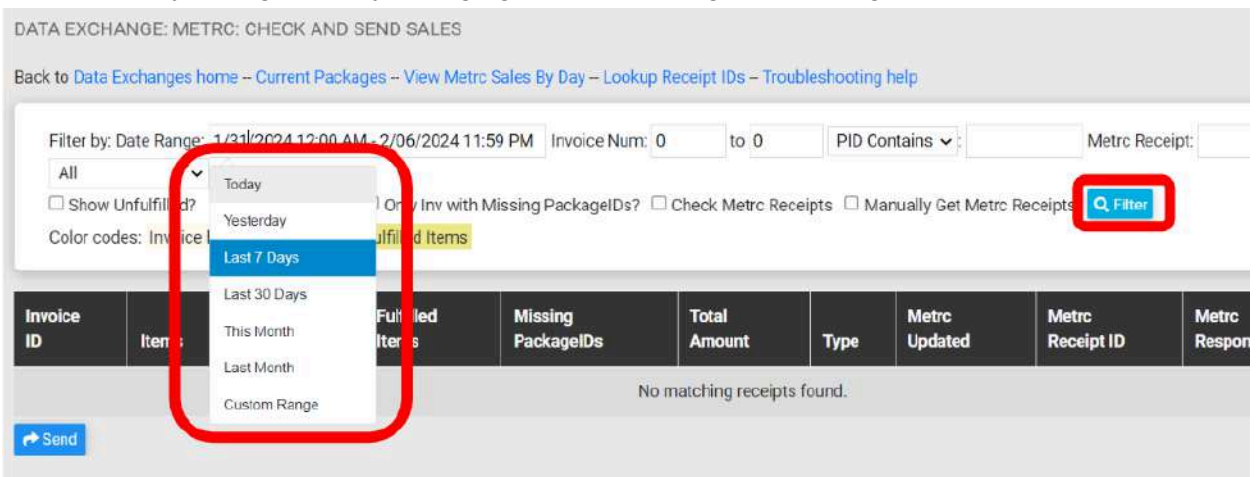

## Sales that posted successfully will read OK in the Metrc or BioTrack response column

| Filter by: | Date Range:     | 1/31/2024 12:00 AM -                                                 | 2/06/2024 <mark>1</mark> 1 | :59 PM Invoice N                | lum: 0     | to 0             | PID Cor   | itains 🗸 :                                                         |            | Metrc Rec         | eipt:                      | Status: | All     |
|------------|-----------------|----------------------------------------------------------------------|----------------------------|---------------------------------|------------|------------------|-----------|--------------------------------------------------------------------|------------|-------------------|----------------------------|---------|---------|
| Show       | Unfulfilled?    | Show Deliveries?                                                     | Only Inv with              | Missing Packagel                | os? 🗆 Chec | k Metro Rece     | ipts 🗆 Ma | nually Get Metrc                                                   | Receipts   | <b>Q</b> , Filter |                            |         |         |
| Color co   | des: Invoice h  | as been Edited No Fu                                                 | ilfilled Items             |                                 |            |                  |           |                                                                    |            |                   |                            |         |         |
| Showin     | g first 50 rows | Click here to view all                                               | 55 rows.                   |                                 |            |                  |           |                                                                    |            |                   |                            |         |         |
|            |                 |                                                                      |                            |                                 |            |                  |           |                                                                    |            |                   |                            |         |         |
| -          |                 |                                                                      |                            |                                 |            |                  |           |                                                                    |            |                   |                            |         | Search: |
|            |                 |                                                                      |                            |                                 |            |                  |           |                                                                    |            |                   |                            |         |         |
|            |                 | -                                                                    |                            |                                 |            |                  |           | -                                                                  |            |                   |                            |         |         |
| voice      |                 |                                                                      | Fulfilled                  | Missing                         | То         | otal             |           | Metrc                                                              | Met        | rc i              | Lance and                  |         |         |
| voice      | Items 1         | Proteus Created                                                      | Fulfilled<br>Items         | Missing<br>I PackageIDs         | To<br>Ar   | otal<br>mount 11 | Туре 11   | Metrc<br>Updated                                                   | Met<br>Rec | rc<br>sipt ID     | Metrc Response             |         |         |
| voice      | Items           | Proteus Created                                                      | Fulfilled<br>Items         | Missing<br>PackagelDs           | TI Ar      | otal<br>mount 11 | Туре 🗇    | Metrc<br>Updated                                                   | Met<br>Rec | nc<br>elpt ID     | Metrc Response             |         |         |
| voice      | Items II        | Proteus Created 11<br>1/31/2024 09:13<br>AM                          | Fulfilled<br>Items         | Missing<br>PackageIDs           | Ta<br>Ar   | otal<br>mount 11 | Туре 1    | Metrc<br>Updated<br>1/31/2024<br>09:24 AM                          | Met        | rc<br>sipt ID     | Metrc Response             |         | _       |
| voice      | Items 1         | Proteus Created 11<br>1/31/2024 09:13<br>AM                          | Fulfilled<br>Items         | Missing<br>PackagelDs           | Ti Ar      | otal<br>mount 11 | Туре ⊺⊥   | Metrc<br>Updated<br>1/31/2024<br>09:24 AM                          | Met<br>Rec | rc<br>sipt ID     | Metrc Response             |         |         |
| voice      | Items 1         | Proteus Created 11<br>1/31/2024 09:13<br>AM<br>1/31/2024 09:15<br>AM | Fulfilled<br>Items         | Missing<br>PackageIDs<br>0<br>0 | Ti Ar      | otal<br>mount 11 | Туре †і   | Metrc<br>Updated<br>1/31/2024<br>09:24 AM<br>1/31/2024<br>09:43 AM | Met        | rc<br>elipt ID    | Metrc Response<br>OK<br>OK |         |         |
| voice      | I Items 11      | Proteus Created 11<br>1/31/2024 09:13<br>AM<br>1/31/2024 09:15<br>AM | Fulfilled<br>Items         | Missing<br>PackageIDs<br>0      | Ti Ar      | otal<br>mount 11 | Туре      | Metrc<br>Updated<br>1/31/2024<br>09:24 AM<br>1/31/2024<br>09:43 AM | Met        | rc<br>sipt ID     | Metrc Response<br>OK<br>OK |         |         |

If there is an issue with posting a specific sale, there will be an alert in the Metrc or BioTrack response

| Invoice<br>ID †1 | Items 1 | Proteus<br>Created | Fulfilled<br>Items | Missing<br>PackagelDs | Total<br>Amount | Т Туре Т | Metrc<br>Updated            | Metrc<br>Receipt ID | Metrc Response                                                                        | Add/Update |
|------------------|---------|--------------------|--------------------|-----------------------|-----------------|----------|-----------------------------|---------------------|---------------------------------------------------------------------------------------|------------|
|                  | ٩       |                    | 5                  | 0                     | ] [             |          | <b>2/3/2024</b> 08:42<br>AM |                     | ок                                                                                    |            |
|                  | ٩       |                    | 3                  | 0                     |                 |          | <b>2/3/2024</b> 08:51<br>AM |                     | ок                                                                                    |            |
|                  | ٩       |                    | 2                  | 0                     |                 |          | 2/3/2024 08:51<br>AM        |                     | ок                                                                                    |            |
|                  | ٩       |                    | 1                  | 0                     |                 |          | <b>2/3/2024</b> 10:17<br>AM |                     | ок                                                                                    |            |
|                  | ٩       |                    | 2                  | 0                     |                 |          | <b>2/3/2024</b> 10:42<br>AM |                     | ок                                                                                    |            |
|                  | ٩       |                    | 1                  | 0                     |                 |          | <b>2/3/2024</b> 11:32<br>AM |                     | ок                                                                                    |            |
|                  | ٩       |                    | Ϊ.                 | 0                     |                 |          | <b>2/3/2024</b> 02:42<br>PM |                     | Proteus Pre-Check: No fulfilled items found for this sale. No reportable items found. | Send       |
|                  | ٩       |                    | 1                  | 0                     |                 |          | <b>2/3/2024</b> 04:02<br>PM |                     | ок                                                                                    |            |
|                  | ٩       |                    | 1                  | 0                     |                 |          | <b>2/3/2024</b> 04:36<br>PM |                     | ок                                                                                    |            |

For any sales that have issues, you may need to make adjustments. Click on the invoice number to get more information.

If the package ID is either missing or incorrect, please see "How can I change the package ID associated with a sale that has already occurred?" on our <u>FAQs page</u>.

If you are unable to solve the issue with any particular sale, please contact us at 877-202-7523 for assistance.